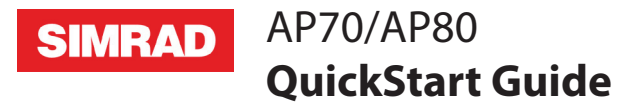

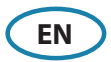

# The front panel

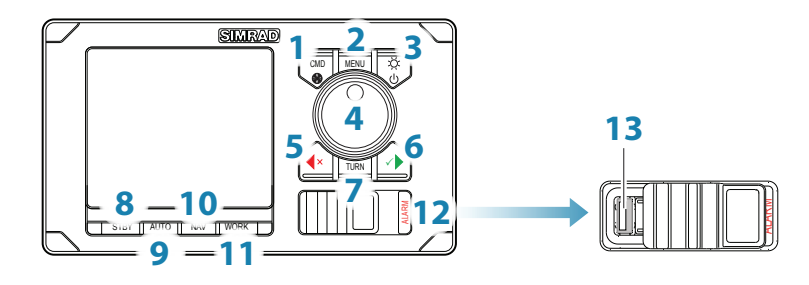

| No. | Description                                                                                                    |
|-----|----------------------------------------------------------------------------------------------------|
| 1   | <b>CMD/Thruster</b> . Press once to take/request command. Press and hold to activate/ deactivate available thrusters                                                                                                    |
| 2   | <b>MENU</b> . Press once to display the active steering mode's quick menu. Press twice to display the Settings menu                                                                                                    |
| 3   | <b>PWR/Light</b> . Press to display the Light dialog. Press and hold to turn the unit ON/<br>OFF                                                                                                    |
| 4   | <b>Course knob</b> . In menus; turn to select menu item and adjust value, press to confirm. In <i>FU</i> mode; turn to set rudder angle. In <i>STBY</i> and <i>NFU</i> mode; press to go to <i>FU</i> mode. In <i>AUTO</i> and <i>NoDrift</i> mode; turn to change set heading/set course, press to capture present heading. In <i>NAV/TRACK</i> mode, turn to set track offset |
| 5   | <b>PORT</b> . In menus; press to return to previous menu level. In <b>STBY</b> and <b>FU</b> modes; press to go to <b>NFU</b> mode. In <b>AUTO</b> and <b>NoDrift</b> modes; press to change set heading/set course to port                                                                                                    |
| 6   | <b>STBD</b> . In menus; press to confirm menu selection/enter next menu level. In <b>STBY</b> and <b>FU</b> modes; press to go to <b>NFU</b> steering. In <b>AUTO</b> and <b>NoDrift</b> modes; press to change set heading/set course to starboard                                                                                                    |
| 7   | TURN. Press to display the Turn dialog                                                                                                    |
| 8   | <b>STBY</b> . Press to switch the autopilot to <b>Standby</b> mode                                                                                                    |
| 9   | AUTO. Press to activate <i>Auto</i> or <i>NoDrift</i> mode                                                                                                    |
| 10  | NAV/TRACK. Press to activate NAV/TRACK (AP80) steering modes                                                                                                    |
| 11  | WORK. Press to display the Work profile dialog                                                                                                    |
| 12  | ALARM. Press to display the Alarm dialog (AP80 only)                                                                                                    |
| 13  | USB connector (AP80 only)                                                                                                    |

### The screen

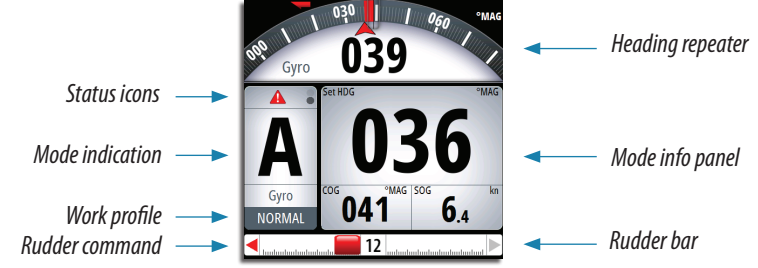

| lcon | Description                                                       |
|------|-------------------------------------------------------------------|
| Ø    | Black icon if one or more thrusters are installed and in use.     |
| U    | Shaded if the trusters are unavailable for steering               |
|      | Active alarm message. Red icon for alarms, yellow for warnings    |
| ĥ    | Control unit locked                                               |
|      | Screen alive indication - white and black "balls" fade-swap color |

## The power key

|             | • | Press and hold:<br>Single press: | Turn unit on/off<br>Display light dialog | Light Brightness Night mode |
|-------------|---|----------------------------------|------------------------------------------|-----------------------------|
| 5<br>2<br>2 | • | Repeated presses:                | Toggle preset brightness<br>levels       | Close                       |

→ *Note:* If the key is held after the display is turned off, a Power failure alarm will be activated. Press any other key on the unit to silence the alarm.

## **Command transfer and unit lock**

Take command

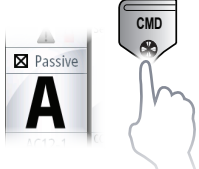

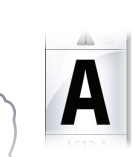

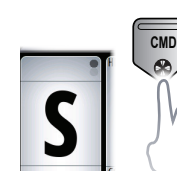

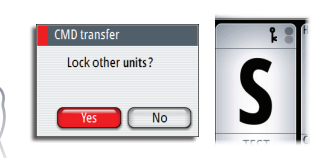

Lock other units

## **Thrusters on/off**

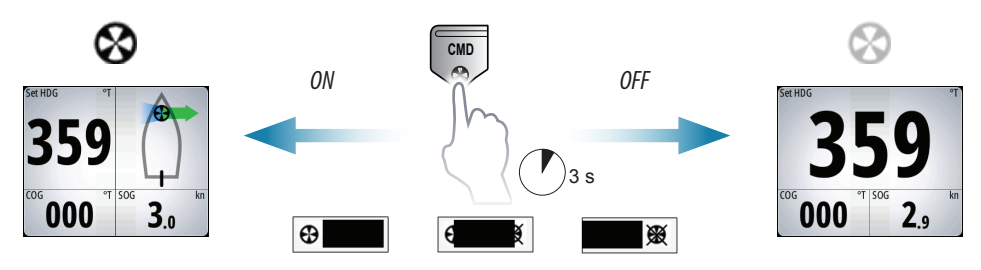

### **Work profiles**

Show Work profile options

Select profile

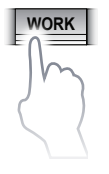

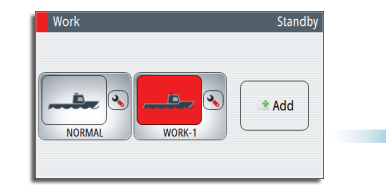

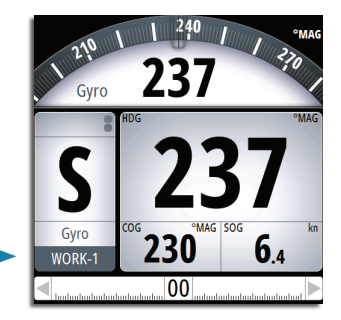

#### Create new profile

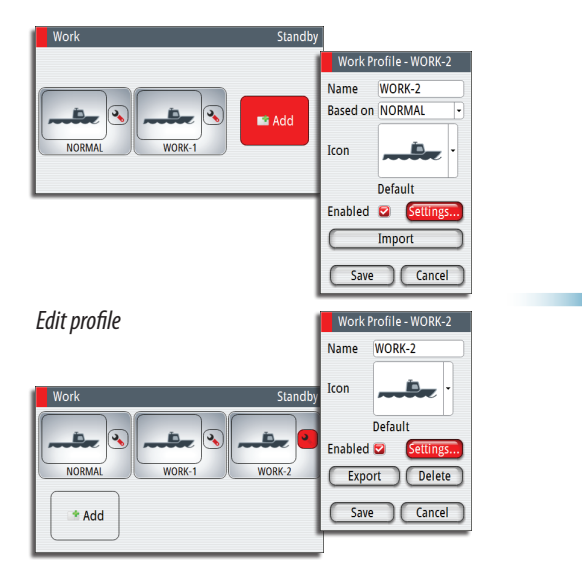

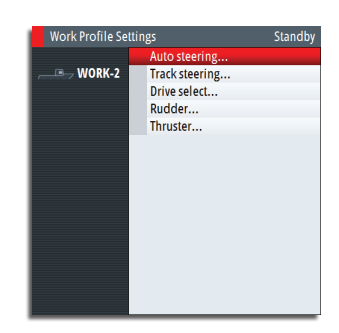

# Autopilot modes

| Mada          | Activato                                                                       | Mada display                                                                                                    | Cours                    | PORT/                         |                                 |
|---------------|--------------------------------------------------------------------------------|----------------------------------------------------------------------------------------------------|--------------------------|-------------------------------|---------------------------------|
| Mode          | Activate                                                                       | Mode display                                                                                                    | Turn                     | Press                         | STBD keys                       |
| STBY          | STBY                                                                           | буго<br>кортона<br>констрания<br>Констрания<br>Констра<br>Констрания<br>Констрания<br>Констрания<br>Констрания | No action                | Switch to<br><b>FU</b> mode   | Switch<br>to <b>NFU</b><br>mode |
| NFU           | Press <b>PORT</b> /<br><b>STBD</b> keys<br>in <b>STBY</b> or<br><b>FU</b> mode | NFU<br>Gyro<br>NOBMAL                                                                                                    | No action                | Switch to<br><b>FU</b> mode   | Give<br>rudder<br>command       |
| FU            | Press course<br>knob in<br><b>STBY</b> or <b>NFU</b><br>mode                   | Gyro<br>NORMAL                                                                                                    | Set rudder<br>angle      | No action                     | Switch<br>to <b>NFU</b><br>mode |
| Αυτο          | AUTO<br>Auto<br>NoDrift                                                        | А<br>буго<br>NORMAL                                                                                                    | Change<br>set<br>heading | Capture<br>present<br>heading | Change<br>set<br>heading        |
| NoDrift       | Auto<br>NoDrift                                                                | NORMAL SECS TARE                                                                                                    | Change<br>set course     | Capture<br>present<br>course  | Change<br>set course            |
| NAV/<br>TRACK | NAV<br>TRACK                                                                   | DTW 22.5HM         WPT Cape Horn           X1D 25m         0           C15         °T           HORMAL         0039.4                                                                                                    | Set track<br>offset      | No action                     | No action                       |

### Menus

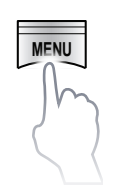

1\* Show Quick menu2\* Show Settings menu

Quick menu, manual modes

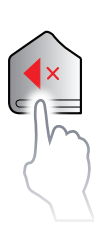

Return to prev. level, Remove menu

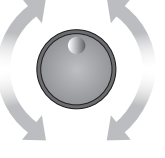

Select menu item,

Adjust value

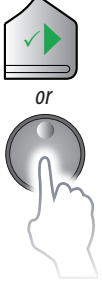

Confirm selection

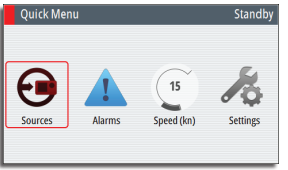

|     | ${\color{black}\textcircled{\bullet}}$ | Automatic and manual selection |
|-----|----------------------------------------|--------------------------------|
| dby | !                                      | List of active alarms          |
| S   | 15                                     | Manual setting (Speed)         |
|     | <i>k</i>                               | See Settings menu              |

#### Quick menu, automatic and navigation modes

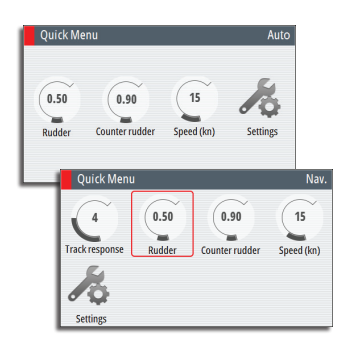

| (15 | Manual setting (Rudder, Counter<br>Rudder, Speed and Track<br>response*)<br>* NAV/TRACK mode only |
|-----|---------------------------------------------------------------------------------------------------|
|     | See Settings menu                                                                                 |

#### **Settings menus**

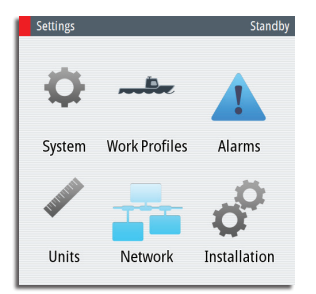

| System setti |                      |                                                          | Standby      |
|--------------|----------------------|----------------------------------------------------------|--------------|
| ¢            | System 6             | Language<br>Light and sound<br>Time<br>Advanced<br>About | English (US) |
|              | Work Profiles        |                                                          | Standby      |
|              | Name                 | Enabled                                                  | Active       |
| L            |                      |                                                          |              |
|              | LOAD                 |                                                          |              |
|              | New                  |                                                          |              |
|              |                      |                                                          |              |
|              | Alarms settings      |                                                          | Standby      |
|              | Alarms               | Active<br>History                                        |              |
| •            |                      | Settings                                                 |              |
|              | Units settings       |                                                          | Standby      |
|              | Junits               | Distance<br>Distance small                               | MM -         |
|              | ~                    | Speed                                                    | kn 🔹         |
|              |                      | Depth                                                    | m •          |
|              | _                    | Heading                                                  | °MAG 💌       |
|              | Network settings     |                                                          | Standby      |
|              | Network              | Sources<br>Device list                                   |              |
|              |                      | Diagnostics                                              |              |
|              |                      | Damping                                                  |              |
|              |                      |                                                          |              |
|              | Installation setting | 5                                                        | Standby      |
|              |                      | Dockside drives.<br>Dockside boat                        |              |
|              |                      | Compass calibra                                          | tion         |
| <b>V</b>     | configuration        | Seatrial drives<br>Seatrial boat                         |              |
|              |                      |                                                          |              |
|              |                      |                                                          |              |

### Alarms

|                                              | Option | Result                                                                                                    |
|----------------------------------------------|--------|----------------------------------------------------------------------------------------------------|
| Alarm<br>Steering compass<br>missing, SD80-0 | АСК    | Stops the siren and removes the alarm dialog. The alarm icon will remain active, and the alarm will be included in the alarm listing |
| Mute                                         | Mute   | Mutes the siren locally. The alarm dialog remains on the display                                                                     |